| メール              | . 5-2 |
|------------------|-------|
| メールについて          | 5-2   |
| メールアドレスを変更/登録する. | 5-3   |
| メール送信            | . 5-4 |
| 文章だけを送信する        | 5-4   |
| 写真を送信する          | 5-5   |
| いろいろな方法で送信する     | 5-6   |
| SMSを送信する         | 5-7   |
| メールの作成方法を切り替える   | 5-8   |
| 楽ともボタンから         |       |
| メールを送信する         | 5-9   |
| メール受信/確認         | 5-10  |
| 受信メールを確認/返信する    | 5-10  |
| メールの受信方法を変更する    | 5-12  |
|                  | . –   |

| メール管理/利用        | 5-13 |
|-----------------|------|
| 送受信メールを管理/利用する. | 5-13 |
| メールを振り分ける       | 5-15 |
| 楽ともリンク          | 5-16 |
| 楽ともボタンから        |      |
| メールを確認する        | 5-16 |
| メールグループ         | 5-17 |
| メール同報送信用の       |      |
| グループを登録する       | 5-17 |
| 応用操作            | 5-18 |
| こんなときは          | 5-29 |

5×-1

# メール

X

Î

# メールについて

本機で利用できるメールは、次のようなしくみになっています。 ●詳しくは、「ソフトバンクモバイルホームページ」(©3 P.16-22) を参照してください。

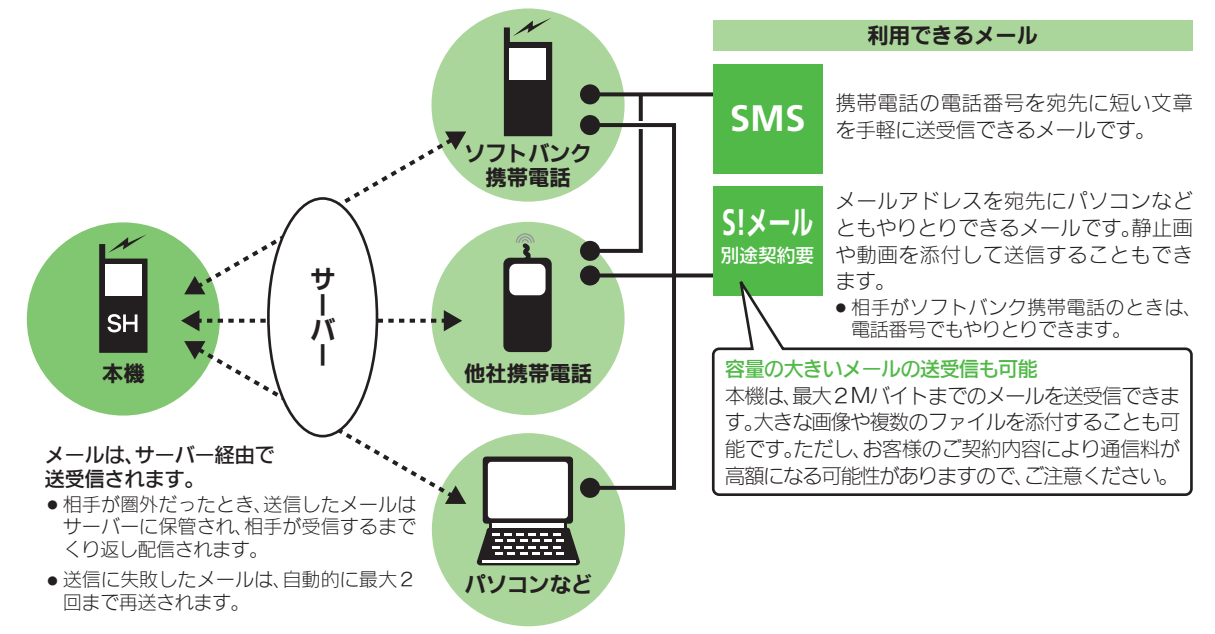

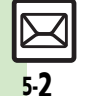

●受信したメールのサイズ目安が1Mバイト以内のときは、添付ファイルを含む全文が自動的に受信されます。特に海外では、パケット定 額サービスの対象外となり、通信料も高額になる可能性がありますので、ご注意ください。(本文の一部を受信して、必要なメールだけを |全文受信することもできます。一部を受信したメール本文に、サイズの目安が表示されます。)

メール

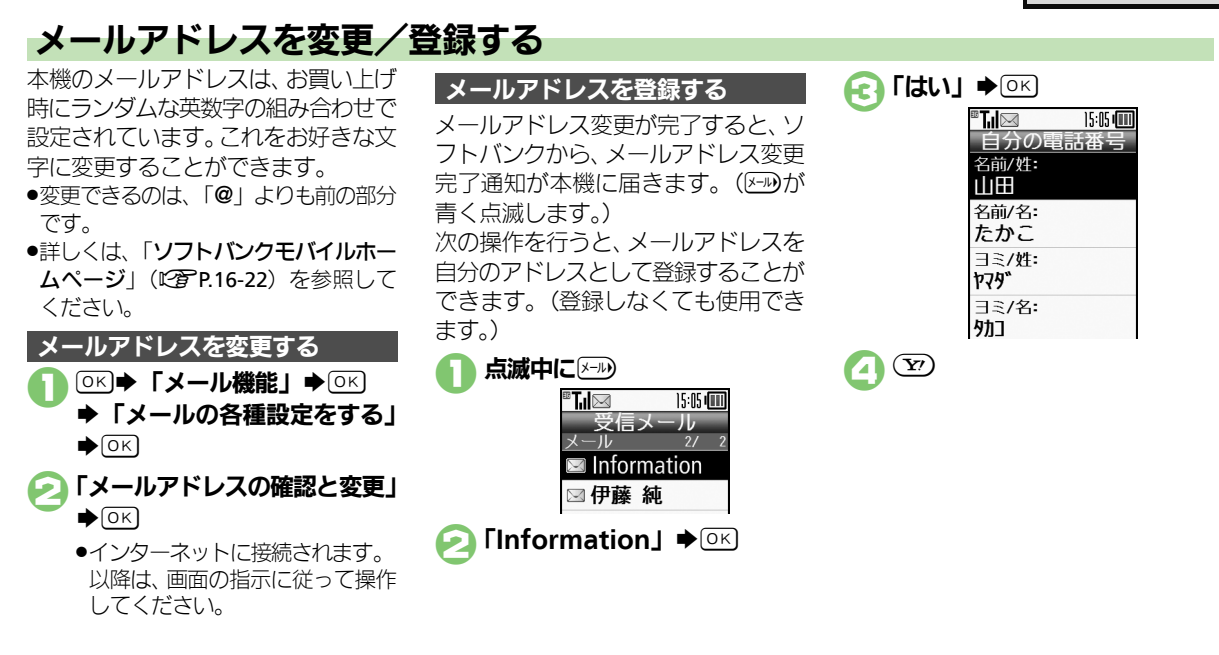

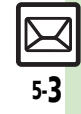

א ו

Л

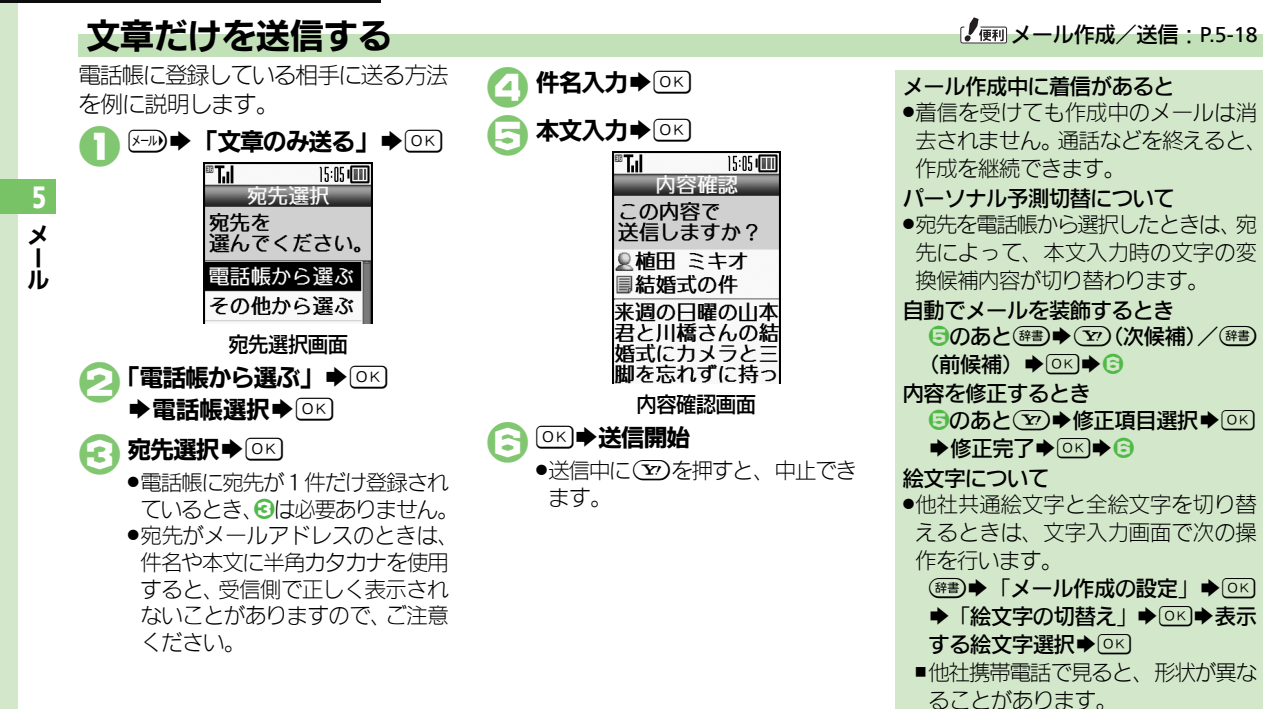

5-4

# 写真を送信する

保存してある画像を添付して送信する 方法を例に説明します。

- 相手機種によっては、受信できないことがあります。
- ●宛先、件名、本文の入力方法は、「文
   章だけを送信する」(◎2 P.5-4)と同様です。

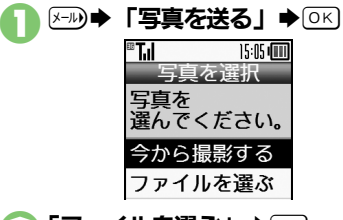

 「ファイルを選ぶ」 ● ○ K

 ● 画像選択 ● ○ K

🔁 宛先/件名/本文入力

## 

送信中に ②を押すと、中止できます。

画像を撮影して添付するとき ②で「今から撮影する」 ◆ ○ K ◆ 被 写体を画面に表示 ◆ ○ K ◆ ○ K ◆ ③ 以降

### 画像の自動縮小について

画像添付時、ファイルサイズによって は、画像が自動的に縮小されます。お 買い上げ時には、約400~500Kバイ トとなるように設定されています。 ●自動縮小サイズは、変更することがで

●目動縮小サイスは、変更することか きます。(『2 P.5-19)

#### 相手が2Mバイトまでのメールを受信 できないとき

 メールが途中でカットされたり、ファ イルが添付されないことがあります。

5-5

メー

Ĵ

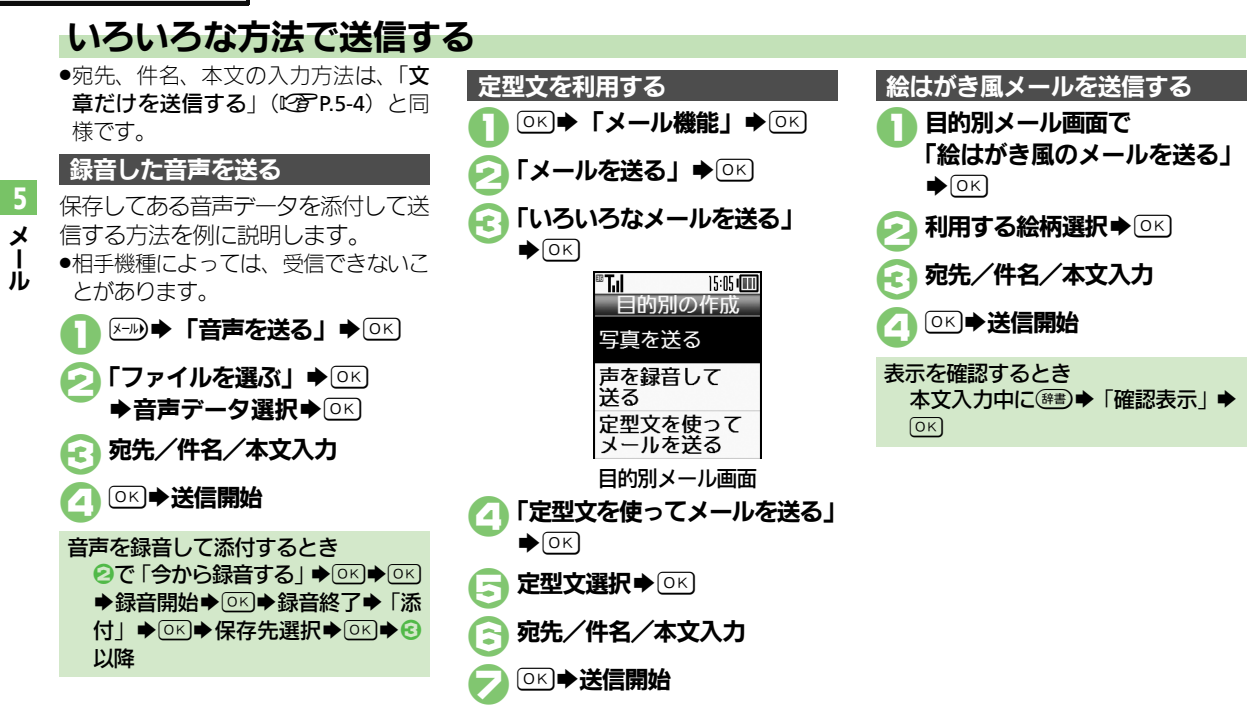

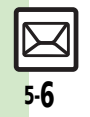

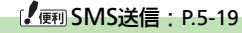

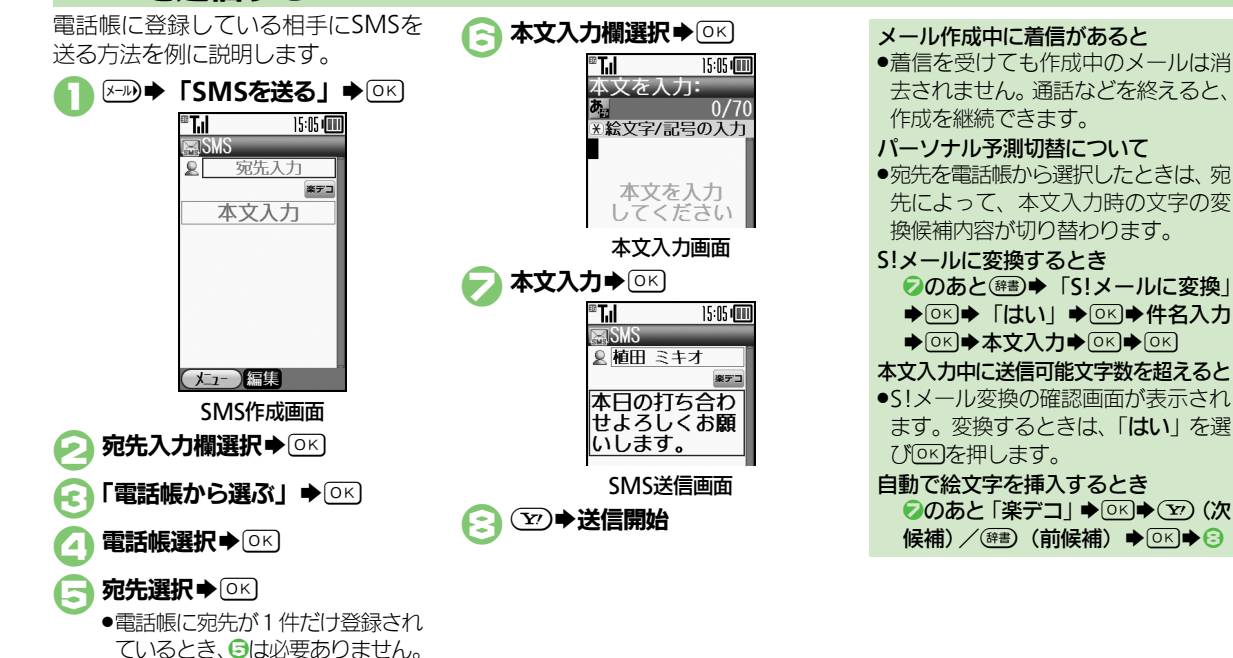

SMSを送信する

**⊵**√ 5-7

5

X

Ĵ

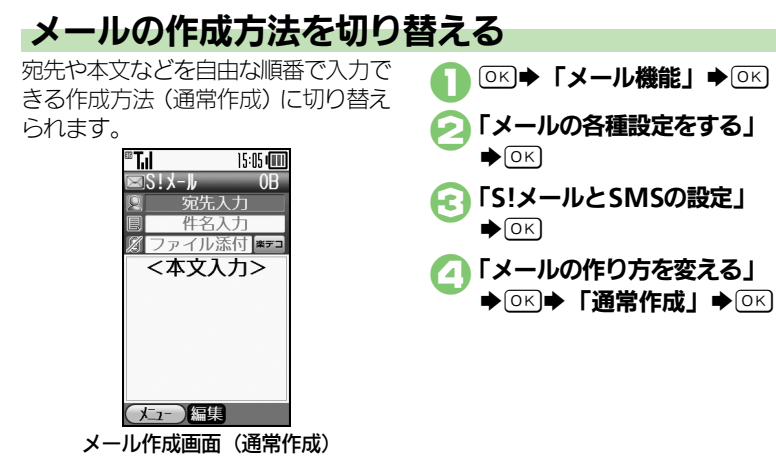

●メール作成画面(通常作成)でメール を作成すると、フィーリングメールを 送信したり、CcやBccで同報したりす ることができます。

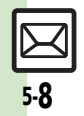

5

メール

### 【 一 通常作成時の操作: P.5-19

# 楽ともボタンからメールを送信する

①に登録されている相手にS!メール を送る方法を例に説明します。

- あらかじめよく連絡を取る相手を、楽 ともボタンに登録しておいてください。
- •楽ともボタンは、他の機能動作中でも 利用することができます。
- 自宅ボタンからメールを送信すること はできません。
- 件名、本文の入力方法は、「文章だけ を送信する」(2) P.5-4)と同様です。

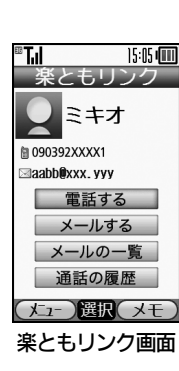

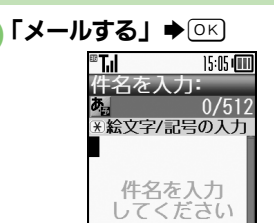

- ソフトバンク携帯電話の電話番号 が登録されているときは、このあ と「S!メール」を選び、「OFIを押 します。
- ⓒ 件名入力 ▶ ○к

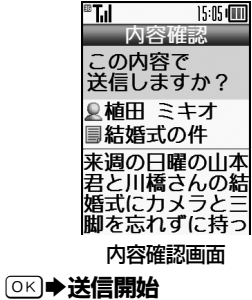

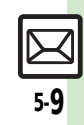

X

Ĵ

# メール受信/確認

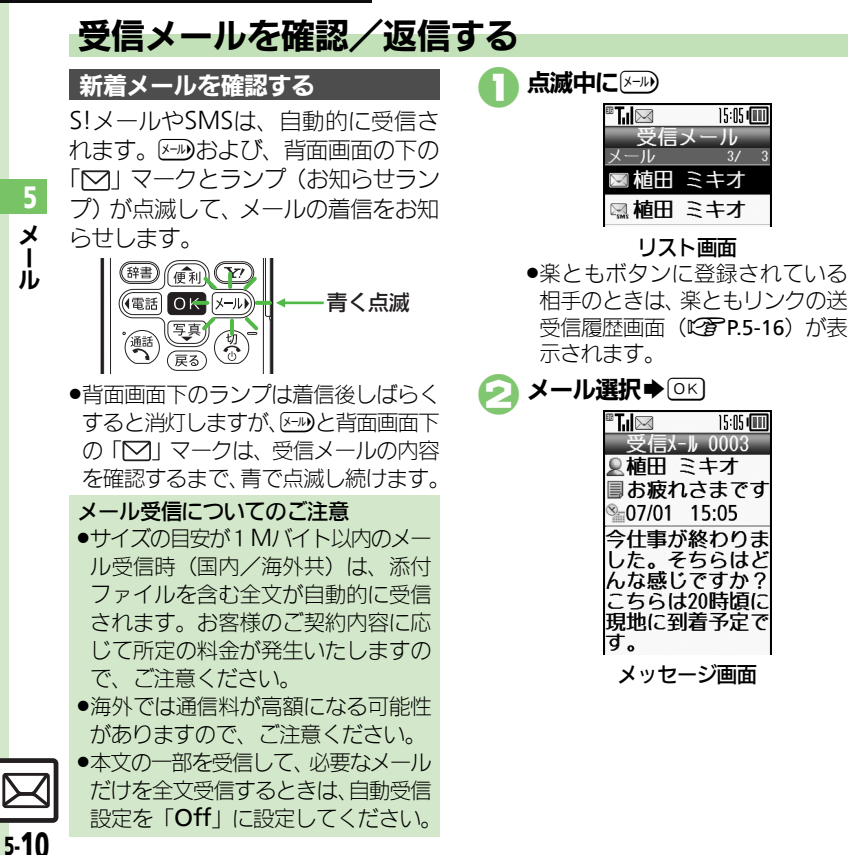

画像が添付されていると 自動的に画像が表示されます。 質問が表示されたとき 皆問の答え入力/答え選択●○K ■質問に正解するとメールを確認でき ます。 メールの件名の先頭または本文に特定 の絵文字があるとき メッセージ画面の背景に、絵文字に 対応したアニメーションが表示され ます。(アニメビュー表示) 続きのあるメールについて ●自動受信設定が「Off」などの場合、 次のときはメールの先頭部分だけが 届きます。

15:05 📖

15:05 📖

■宛先が複数ある/添付ファイルがあ るなど

「「 ● ● メール受信/確認:P.5-21

フィーリングメールを受信すると あらかじめ設定されている振動、着

信音が動作します。

 サイズの目安が1 Mバイトより大きな メールは、自動受信設定にかかわら ず、先頭部分だけが届きます。(メー ル本文に、サイズの目安が表示され ます。)

メール受信/確認

5-11

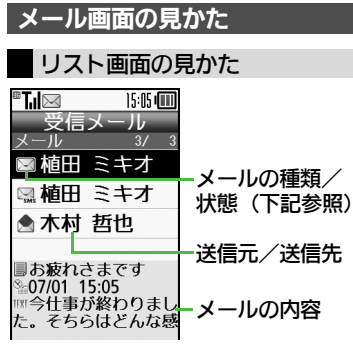

#### ■メールの種類/状態

| $\square$   | 未読   | Ŋ  | メッセージ続きあり   |
|-------------|------|----|-------------|
|             | 既読   | 0  | 添付あり        |
| X           | 送信済み | ¢. | 保護          |
| $\boxtimes$ | 送信失敗 | θ  | 優先度(高)      |
|             | 返信済み | Θ  | 優先度(低)      |
|             | 転送済み |    | USIMカード内SMS |
| X           | 送信予約 |    |             |

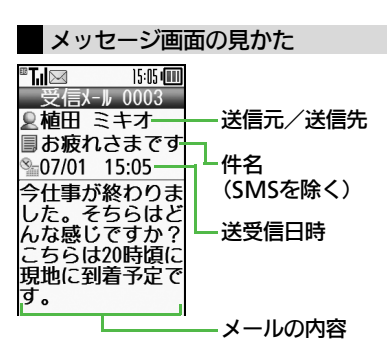

● 送過を押すと前(リスト画面で1つ上)のメール、
 ● ごを押すと次(リスト画面で1つ下)のメールが確認できます。

| 文字サイ | ズを変更する | らとき  |      |
|------|--------|------|------|
| 【メッ1 | ヮージ画面】 | 辞書 ▶ | 「文字サ |
| イズ」  | ♦ OK   | 「ズ選択 | ♦ОК  |

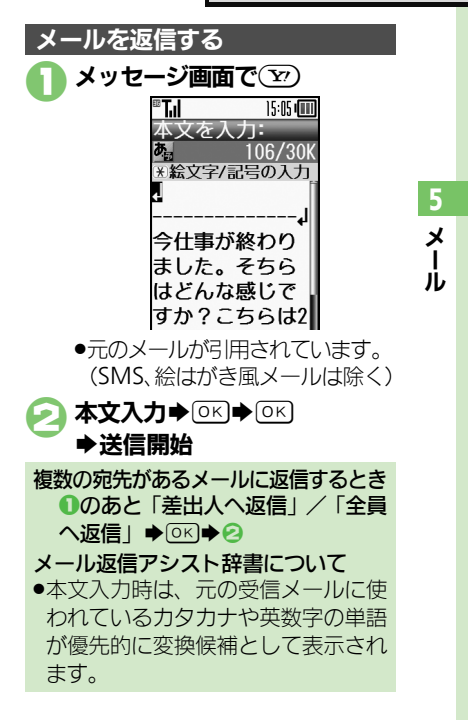

#### メール受信/確認

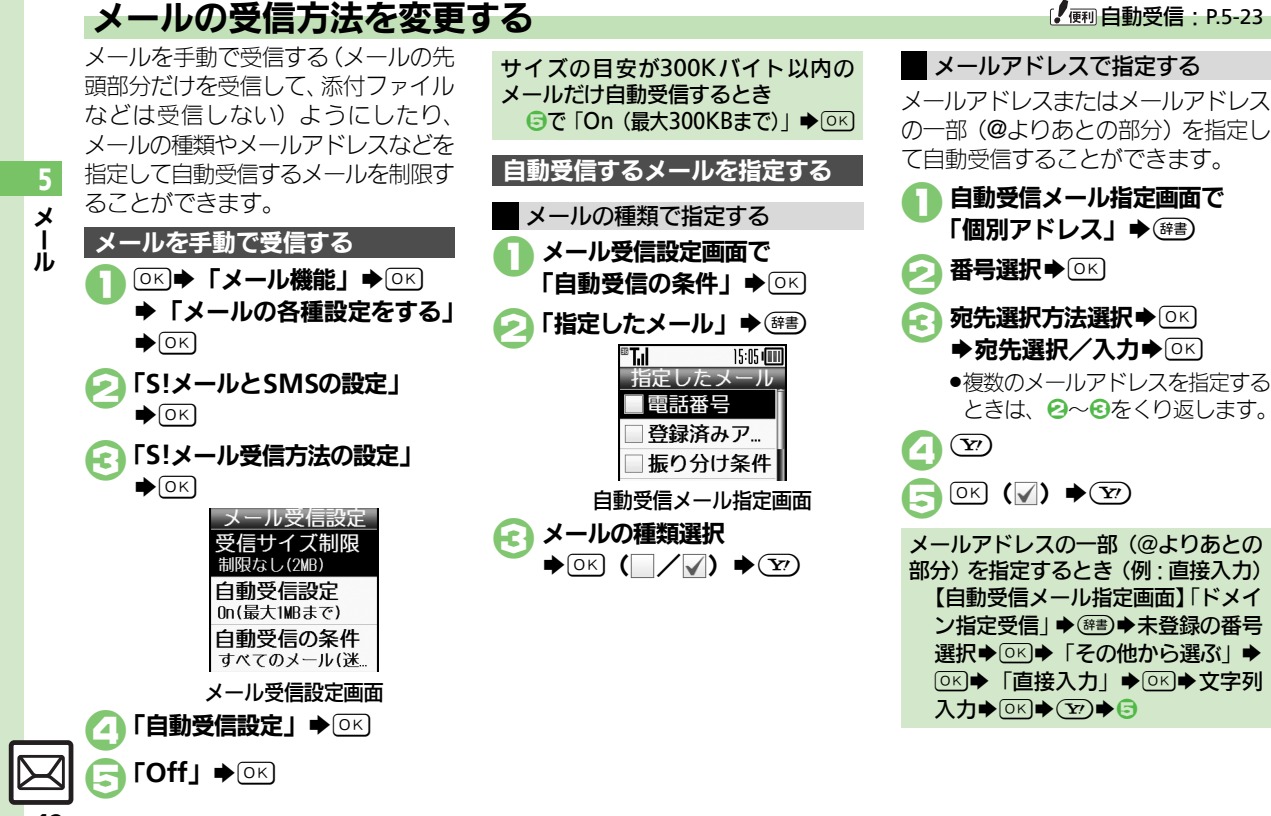

### 

# メール管理/利用

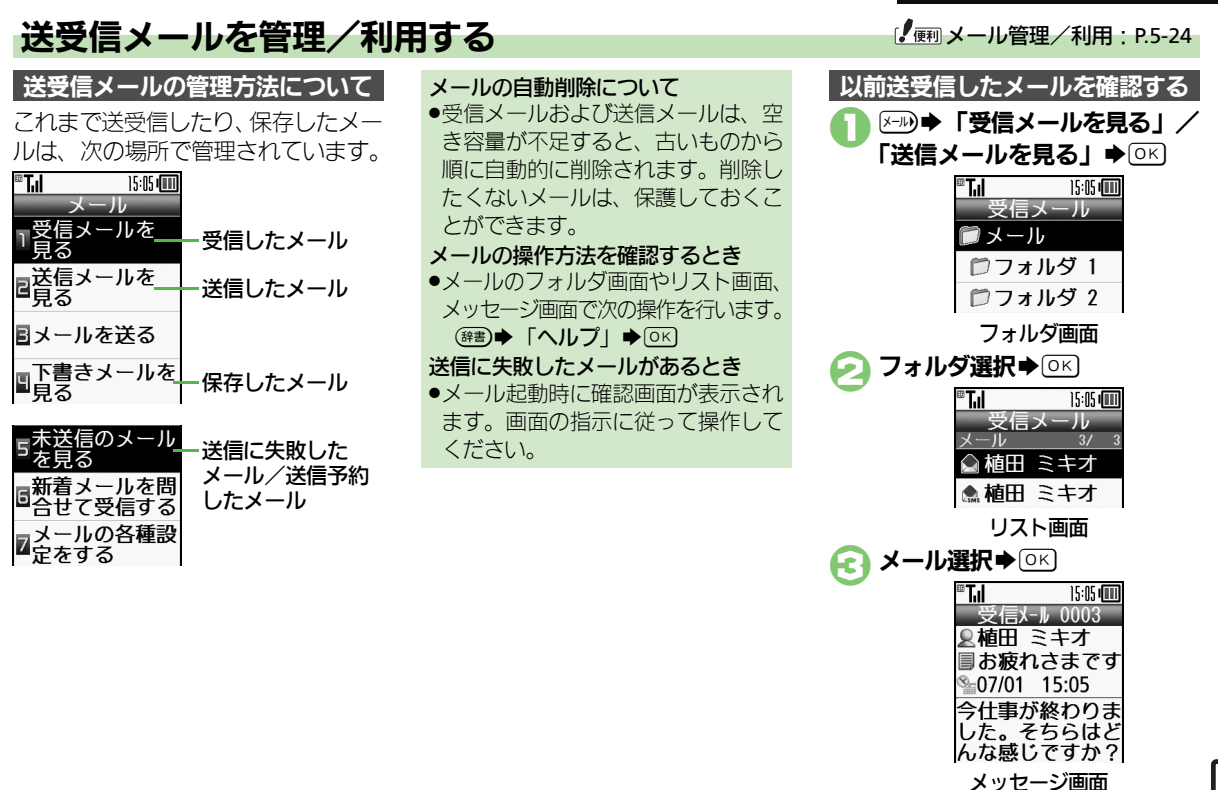

5-**13** 

X

Ĵ

### メール管理/利用

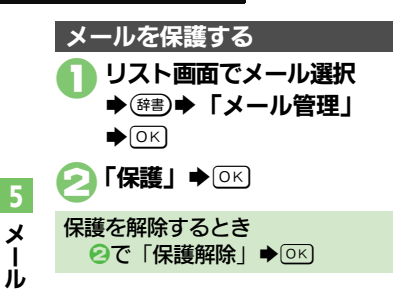

メールを迷惑メールフォルダに移動する
 リスト画面でメール選択
 ● (##)
 「迷惑メール操作」 ● ○
 「迷惑メールフォルダへ移動」
 ● ○
 ・○ 広
 ・このあと確認画面が表示されたときは、「はい」または「いいえ」を選び回答を押します。「はい」を選びと、迷惑メール振り分け設定を行うことができます。画面の指示に従って、操作してください。

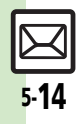

#### メール管理/利用

# メールを振り分ける

### フォルダに振り分ける

相手のメールアドレスや、件名または SMS本文内の文字によって、自動的 にメールをフォルダに振り分けること ができます。

列入力◆◎K)◆③

の文字入力◆○K→⑤

とき

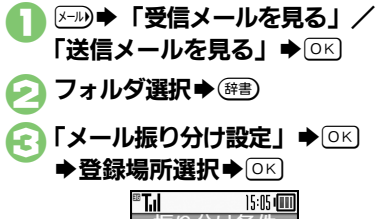

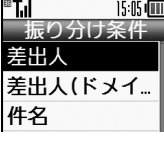

- 「差出人」(送信メールのときは
- 宛先選択方法選択 ▶ <>
- (Y) ➡登録完了 2

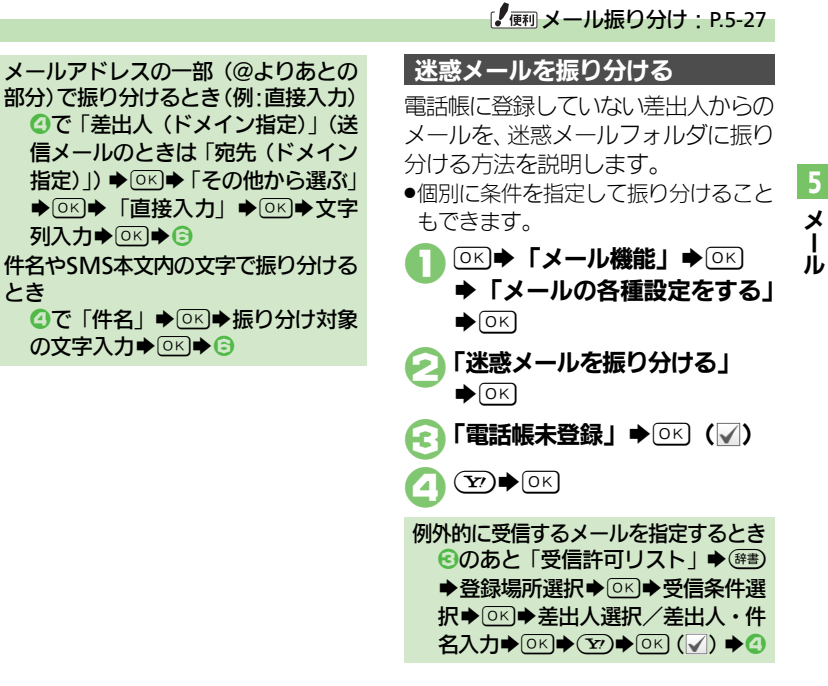

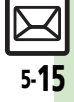

# 楽ともリンク

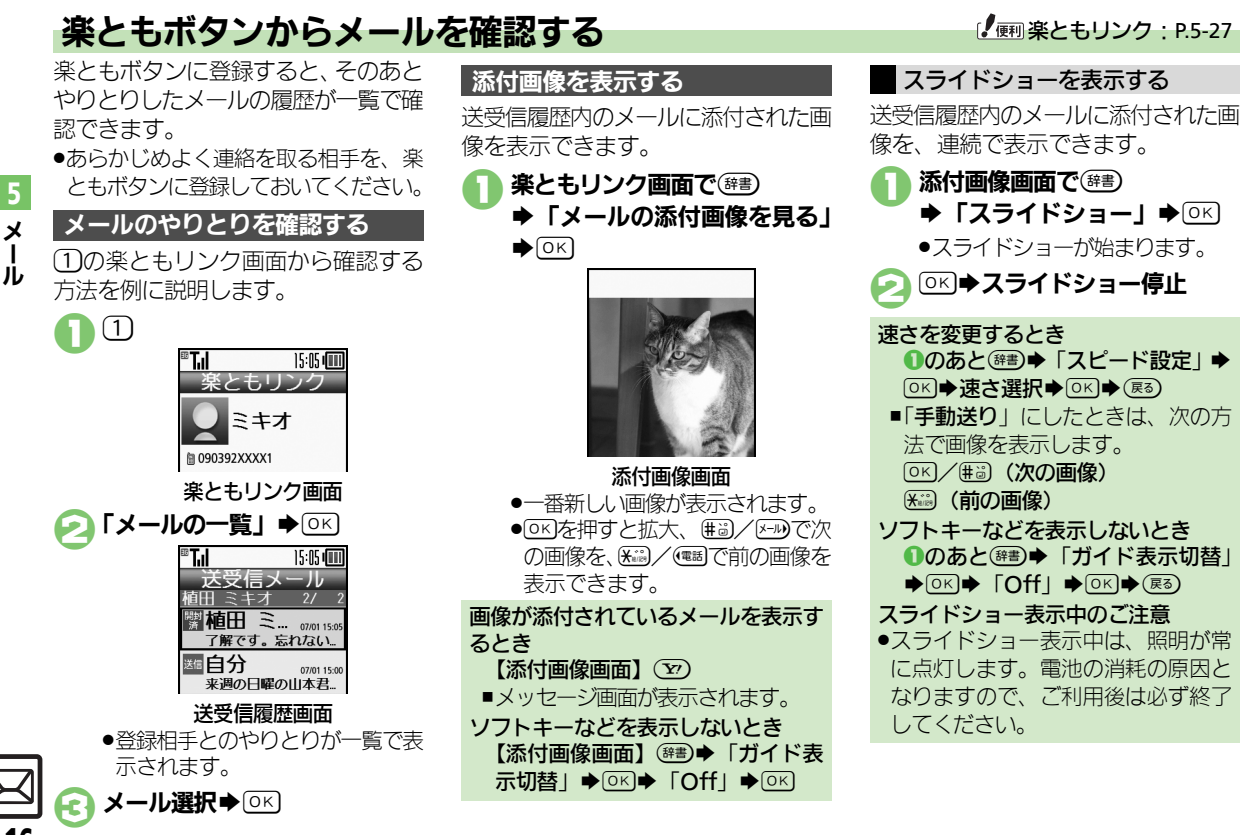

5-16

メールグループ

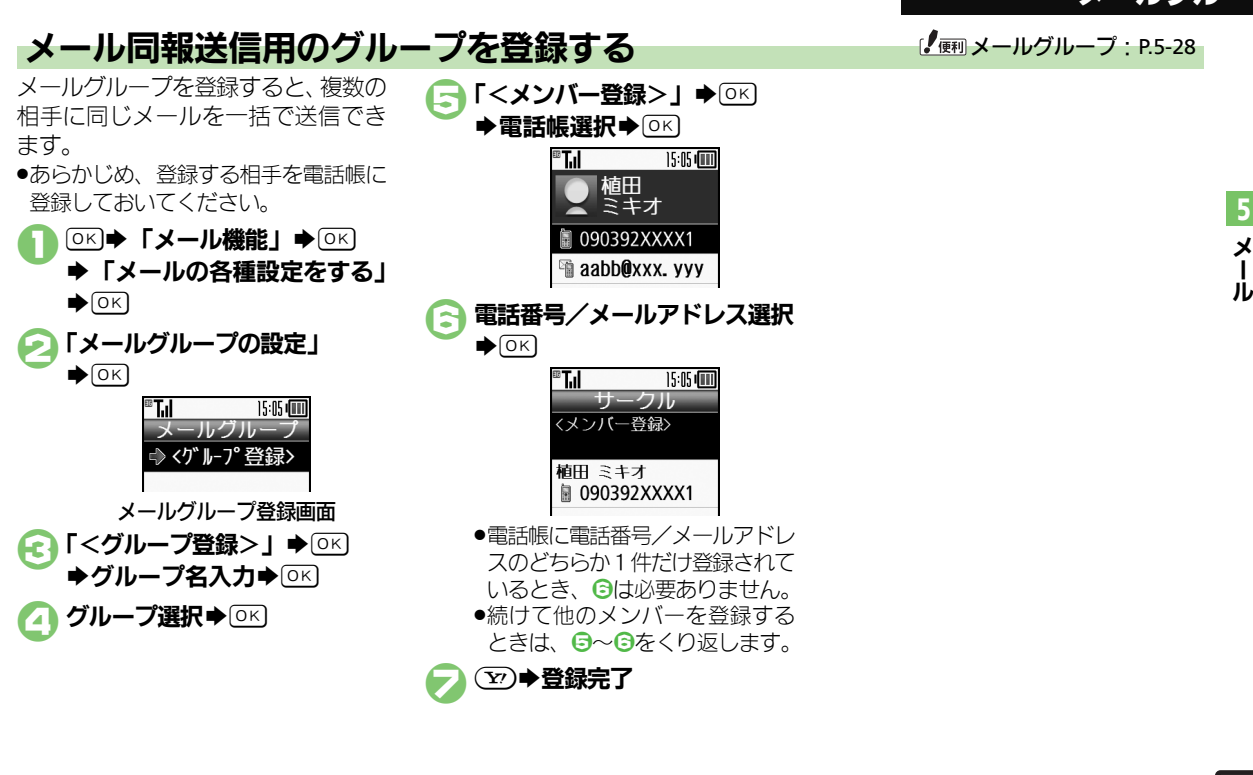

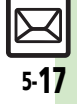

| メール作成/送<br>●S!メールの作成を<br>■宛先<br>電話帳以外から宛 | 信<br>例に説明しています。<br>楽ともボタンに登録している宛先を指定する                                                                                                    | 宛先を修正/削除<br>したい            | <u> <u> </u> <u> </u> <u> </u> <u> </u> <u> </u> <u> </u> <u> </u> <u> </u> <u> </u> </u>                                   |
|------------------------------------------|----------------------------------------------------------------------------------------------------|----------------------------|----------------------------------------------------------------------------------------------------|
| 先を指定したい                                  | 宛先選択画面で宛先選択 OK メール作<br>成 OK<br>その他の選択方法で指定する<br>宛先選択画面で「その他から選ぶ」 OK<br>宛先選択方法選択 OK 宛先選択/入<br>カ OK メール作成 OK                                                                                                    | 短縮ダイヤルの宛<br>先を変更/解除し<br>たい |                                                                                                    |
| 宛先を追加したい                                 | 内容確認画面で「シン」「宛先」。 OK ) 「宛<br>先追加」 OK 宛先選択方法選択 OK<br>宛先選択/入力 OK シン OK                                                                                                    |                            | <ul> <li>宛先を変更する</li> <li>番号選択◆(等部)◆「変更」◆○K◆「メール宛先アドレス:」◆○K◆新しい宛先選</li> <li>択◆○K◆ 室)</li> </ul>                             |
| 宛先を簡単に指定<br>したい                          | 宛先を登録する         ○K ● 「電話機能」●○K ● 「短縮ダイヤル         を使って電話する」●○K ● 番号選択(「<未                                                                                                    |                            | <ul> <li>宛先を解除する</li> <li>番号選択◆(締書)→「解除」→○K→「はい」</li> <li>○K</li> <li>宛先をすべて解除する</li> <li>(辞書)→「全件解除」→○K→「はい」→○K</li> </ul> |
|                                          | <ul> <li>メールを作成する</li> <li>待受画面で<sup>(1)</sup>2、(9.3)(9.3)(宛先を登録した</li> <li>番号) ● ● メール作成● ○ ×</li> <li>● 宛先が携帯電話の電話番号のときは、(●)</li> <li>● 宛先が携帯電話の電話番号のときは、(●)</li> <li>● SMSのとち!、メール」または「SMS」を選び、(○)</li> <li>○ SMSのときは、メール作成後(○)を押すと、<br/>送信されます。</li> </ul> |                            |                                                                                                    |

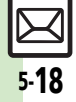

#### ■送信取消

| 送信したS!メール | ☞Խ▶「送信メールを見る」▶○К⇒フォ  |
|-----------|----------------------|
| を取り消したい   | ルダ選択⇒○к⇒メール選択⇒☞書⇒「送  |
|           | 信済メール取消」⇒⊙к⇒「はい」⇒⊙к  |
|           | ●ソフトバンク携帯電話への送信時だけ有効 |
|           | です。                  |

### ■メール作成サイズ

| 送信するメールサ | ◎к⇒「メール機能」⇒◎к⇒「メールの各                       |
|----------|--------------------------------------------|
| イズの上限を設定 | 種設定をする」 → OK → 「S!メールとSMS                  |
| したい      | の設定」⇒○≤⇒「作成するメールの最大                        |
|          | サイズ」 <b>◆</b> ○K <b>◆</b> 「300KB」 / 「300KB |
|          | 超添付時確認」→○к                                 |
|          | ●設定した容量を超えるメールは、自動的に添                      |
|          | 付画像のサイズを変更して送信します。                         |

## ■ファイル添付

| 添付画像が自動で縮 | ◎≤⇒「メール機能」⇒◎≤⇒「メールの各  |
|-----------|-----------------------|
| 小されるときのサイ | 種設定をする」→○K→「S!メールとSMS |
| ズを設定したい   | の設定」→○≤→「添付する画像の最大サ   |
|           | イズ」▶○к▶項目選択▶○к        |
|           | ●「毎回確認」に設定すると、画像添付時にサ |
|           | イズ選択画面が表示されます。        |

## SMS送信

SMS作成時の文字 コードを変更したい 程設定をする」。OK 「メールの各 種設定をする」。OK 「S!メールとSMS の設定」。OK 「SMSを作成するときの 文字コード」。OK 文字コード選択。OK

## 通常作成時の操作

●通常作成設定時にしかできない設定やかんたん作成とは操作が異なる項目を説明しています。

#### ■宛先

| 電話帳以外から宛<br>先を指定したい            | メール作成画面(通常作成)で宛先入力欄<br>選択 〇〇〇一 宛先選択方法選択 〇〇〇一 宛<br>先選択/入力 〇〇〇                                                                                                    |
|--------------------------------|----------------------------------------------------------------------------------------------------|
| 宛先を追加したい                       | メール作成画面(通常作成)で宛先入力欄<br>選択 OK 「宛先追加」 OK 宛先選<br>択方法選択 OK 宛先選択/入力 OK                                                                                                    |
| 宛先タイプ(To/<br>Cc/Bcc)を変更し<br>たい | <ul> <li>メール作成画面(通常作成)で宛先入力欄</li> <li>選択●区・宛先選択●(第三) 宛先タイプ</li> <li>選択●区●(空)</li> <li>「Cc」、「Bcc」に設定した相手には、メールのコピーが送信されます。「Bcc」に設定した相手の宛先は、他の送信先には表示されません。</li> </ul>                                                                                                    |
| 宛先を修正/削除<br>したい                | <b>(通湯探信)</b> メール作成画面(通常作成)で<br>宛先入力欄選択◆○K)◆下記の操作                 宛先を修正する                 宛先を修正する                 宛先を削除する                 宛先を引除する                 宛先を削除する                 宛先をすべて削除する                 宛先をすべて削除する                 宛先をすべて削除する                 宛先をすべて削除する                 宛先をすべて削除する                 宛先をすべて削除する                 宛先をすべて削除する                 宛先をすべて削除する                 宛先をすべて削除する                 ŵ先要」                 の先をすべて削除する                 ŵ先要」                 の先、                     の氏                 のに                 のに                 のに |

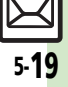

メー

Л

| ■作成後の操作                       |                                                                                                  | ■ファイル添付                         |                                                                                                |
|-------------------------------|--------------------------------------------------------------------------------------------------|---------------------------------|------------------------------------------------------------------------------------------------|
| 送信せずに保存し<br>たい                | 通常作成でメール作成後 → 「下書きへ<br>保存」 → OK                                                                  | 添付画像のサイズ<br>を変更したい              | 通常作成でファイル添付後ファイル選択◆<br>☞書→「画像リサイズ」→○K→サイズ選                                                     |
| 予約して自動で送<br>信したい              | [共通操作] 通常作成でメール作成後<br>(送信予約」 ◆ ○ K ◆ 下記の操作                                                       |                                 | <ul> <li>択●○K</li> <li>●画像によっては、利用できないことがあります。</li> </ul>                                      |
|                               | 圏内に入ったら自動で送信する<br>「圏内時に送信」◆◎K)◆「はい」◆◎K                                                           | 受信側で自動的に<br>メッセージを表示            | 通常作成でファイル添付後ファイル選択◆ ( ○ 部 ● 「添付再生優先」 ● ○ K ● 「のn /                                             |
|                               | 指定した日時(30日以内)に送信する<br>「日時指定」→○K→日時入力→○K→「は                                                       | してファイルを再<br>生したい                | Off設定」 OK IOn」 OK メッセージ入力 OK                                                                   |
|                               |                                                                                                  |                                 | <ul> <li>◆ソフトバンク携帯電話への送信時だけ有効です。</li> </ul>                                                    |
| 作成したメールを送信前に確認したい             |                                                                                                  | ■楽デコ                            |                                                                                                |
| 作成したメールを<br>SMSに変換したい         | 通常作成でメール作成後<br>()<br>換」 ◆ ○K ◆ 「はい」 ◆ ○K                                                         | 自分で設定したデ<br>コレーションレベ<br>ルを利用したい | 井通操作通常作成時の本文入力画面で<br>(#書)◆「楽デコ」◆○K◆「オリジナル」◆                                                    |
| フィーリングメー<br>ルを送信したい           | <ul> <li>通常作成でメール作成後述シーフィーリング設定」</li> <li>○K 感情のジャンル選択</li> <li>○K 感情選択</li> <li>○K ②</li> </ul> |                                 | マイ絵文字を使用しない           「絵文字種類」→◎K→「絵文字のみ」→◎K           ・ (ア)・ (ア)・ (ア)・ (ア)・ (ア)・ (ア)・ (ア)・ (ア) |
|                               | の絵文字を削除します。                                                                                      |                                 | 句読点部分に絵文字を挿入する<br>「絵文字挿入位置」→◎K→「文末」→◎K→                                                        |
| 送信するS!メール<br>のサイズを制限し<br>たい   | メール作成画面(通常作成)で())<br>「言詳細」 → ○K → 「メール作成サイズ」 →<br>○K → 「300KB」 → ○K                              |                                 |                                                                                                |
| 未受信メール転送<br>時に未受信部分を<br>削除したい | メール作成画面(通常作成)で(等))→「送<br>信詳細」)→○区)→「未受信メール転送時」→<br>○区)→「転送後削除」→○区                                |                                 |                                                                                                |
|                               |                                                                                                  |                                 |                                                                                                |

5-20

#### ■絵はがき

| 絵はがきの素材と<br>して保存したい | 通常作成でメール作成後(等))「絵はがき<br>素材へ保存」。 〇ビ ファイル名入力。 〇ビ<br>、 「ここに保存」。 〇ビ |
|---------------------|-----------------------------------------------------------------|
| 絵はがきの素材を<br>利用したい   | メール作成画面(通常作成)で(388) 「絵は<br>がき素材呼び出し」。OK) 素材選択。OK<br>メール作成 (27)  |

## メール受信/確認

### ■未受信メールの操作

| サーバー内のメール | ◎к⇒「メール機能」⇒◎к⇒「メールの各          |
|-----------|-------------------------------|
| 一覧を入手したい  | 種設定をする」⇒⊙к⇒「未受信メールの           |
|           | 操作」→○≤→「未受信メールの一覧を確           |
|           |                               |
| メールの続きを受  | リスト画面から受信する                   |
| 信したい      | リスト画面で続きのあるメール選択⇒⊙к           |
|           | ▶ Y?                          |
|           | ●このあと、受信サイズの選択画面が表示され         |
|           | たときはサイズを選び、回らを押します。           |
|           | メール一覧から受信する                   |
|           | ◎к⇒「メール機能」⇒◎к⇒「メールの各          |
|           | 種設定をする」⇒⊙к⇒「未受信メールの           |
|           | 操作」→○≤→「未受信メールの一覧を確           |
|           | 認」 ▶ ○K ▶ メール選択 ▶ ○K          |
|           | ●メール一覧を表示するとき、確認画面が表示         |
|           | されることがあります。このときは「 <b>はい</b> 」 |
|           | を選び回らを押します。                   |

| 木受信メールをよ<br>とめて受信したい         | 共通操作] ○区) ◆ 「メール 機能」 ◆ ○区) ◆<br>「メールの各種設定をする」 ◆ ○区 ◆ 「未受<br>信メールの操作」 ◆ ○区 ◆ 下記の操作                                                                                                    |  |  |
|------------------------------|----------------------------------------------------------------------------------------------------|--|--|
|                              | 未受信メール操作から受信する<br>「未受信メールをすべて受信」 → ○K                                                                                                    |  |  |
|                              | メール一覧から受信する<br>「未受信メールの一覧を確認」→○K→ (##)                                                                                                    |  |  |
|                              | <ul> <li>メールー覧を表示するとき、確認画面が表示<br/>されることがあります。このときは「はい」<br/>を選び回を押します。</li> </ul>                                                                                                    |  |  |
| 新着S!メールがあ<br>るかどうかを確認<br>したい | <ul> <li>○K●「メール機能」●○K● (第3)</li> <li>● 圏外時に届いているメールを確認するときなどに便利です。</li> </ul>                                                                                                    |  |  |
| ■受信サイズ                       |                                                                                                    |  |  |
| 受信するメールサ<br>イズを制限したい         | <ul> <li>● 「メール機能」 ● ○ ド ● 「メールの各</li> <li>種設定をする」 ● ○ ド ● 「S!メールとSMS</li> <li>の設定」 ● ○ ド ● 「S!メール受信方法の設定」 ● ○ ド ● 「受信サイズ制限」 ● ○ ド ● 「制限あり(300KB)」 ● ○ ド</li> <li>● 300Kバイトを超えるメールは、超過部分が</li> </ul> |  |  |

サーバーで300Kバイト以内に縮小されます。 その際、添付ファイルの種類やサイズによっ ては、ファイルが削除されることがあります。

### ■新着メールの表示方法

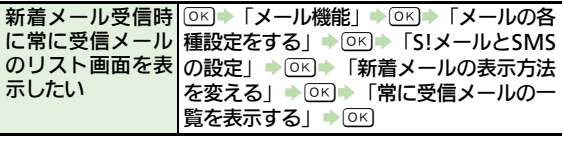

5-21

メ

Ĵ

| ■メッセージ画面 | İ. Alaşı da karalışı da karalışı da karalışı da karalışı da karalışı da karalışı da karalışı da karalışı da kar | メール本文の情報  | 電話をかける                             |
|----------|----------------------------------------------------------------------------------------------------|-----------|------------------------------------|
| 添付ファイルを保 | メッセージ画面でファイル選択⇒☞■)                                                                                              | を利用したい    | メッセージ画面で電話番号選択→○≤→「電               |
| 存したい     | 「データ確認へ保存」→□≤→ファイル名入                                                                                            |           | 話をかける」/「テレビ電話をかける」 →               |
|          |                                                                                                    |           | OK                                 |
|          | ●絵はがき素材のときは、「 <b>添付を絵はがき素</b>                                                                                   |           | メールを送信する                           |
|          | 材へ保存」と表示されます。(ファイル名の                                                                                            |           | メッセージ画面で電話番号/メールアドレ                |
|          | 入力は必要ありません。)                                                                                                    |           | ス選択◆○≤◆「メールを送る」(または                |
| スライドメールな | メッヤージ画面で(辞書) ト スライド再生                                                                                           |           | 「メール作成」) → OK) → 「S!メール」/「SMS」     |
| 再生したい    |                                                                                                    |           | ● OK) → メール作成 → OK                 |
|          | <ul> <li>スライドメールのときだけ、操作できます。</li> </ul>                                                                        |           | ●メールアドレスを選んだときは、「 <b>S!メール</b> 」   |
|          | (スライドメールとは、メール本文と添付ファ                                                                                           |           | または「SMS」を選び回らを押す必要はあり              |
|          | イルを1つにまとめた形式のメールです。)                                                                                            |           | ません。                               |
| メールアドレスな | ・相手を登録する                                                                                                    |           | ●SMSのときは、メール作成後 <sup>™</sup> を押すと、 |
| どを雷話帳に登録 | メッヤージ画面で(辞書)→「雷話帳に登録す                                                                                           |           | 送信されます。                            |
| したい      | る↓●○○●雷話番号/メールアドレス選                                                                                             |           | インターネットに接続する                       |
| 0.00     |                                                                                                    |           | メッセージ画面でURL選択→○K→「はい」              |
|          |                                                                                                    |           |                                    |
|          | ●「 <b>追加登録</b> 」を選ぶと、既存の電話帳に追加                                                                                  | メールアドレスや  |                                    |
|          | できます。                                                                                                    | 件名 / 本文をつ |                                    |
|          | 大文中のアドレフかどを登録する                                                                                                 | ピーしたい     |                                    |
|          | 本文中のアドレスなこを豆蘇する                                                                                                 | 2 0/201   | メールアドレスをコヒーする                      |
|          |                                                                                                    |           |                                    |
|          |                                                                                                    |           | 件名や本文をコピーする                        |
|          |                                                                                                    |           |                                    |
|          |                                                                                                    |           | ◎к→終了文字選択→◎к                       |
|          | ▼1 2 加豆球」を思いて、以行の电品帳に但加<br>できます                                                                                 | 迷惑メールとして  | メッセージ画面で辞書・「迷惑メール申告」               |
|          | (64)                                                                                                    | 申告したい     |                                    |

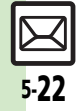

5

| 絵はがき風メール                     | 絵はがき風メールのメッセージ画面で響き                                                                                                    | 自動受信                          |                                                                                                    |
|------------------------------|----------------------------------------------------------------------------------------------------|-------------------------------|----------------------------------------------------------------------------------------------------|
| のファイルを保存したい                  | ● 「ファイル保存」● ○ 除存9 るファ<br>イル選択● ○ ○ ファイル名入力● ○ ○ ○ ○ ○ ○ ○ ○ ○ ○ ○ ○ ○ ○ ○ ○ ○ ○ ○                                                                                                    | 迷惑メールを含めたすべてのメール              | ◎K→「メール機能」→◎K→「メールの各<br>種設定をする」→◎K)→「S」メールとSMS                                                                                                    |
| 絵はがき風メール<br>のマイ絵文字を保<br>存したい | 王通操作       絵はがき風メールのメッセージ         画面で       ●         「ファイル保存」 ●       ●         イ絵文字保存」       ●         ●       ●         一括で保存する       ●         「一括保存」       ●         ●       ●         ●       ●         ●       ●         ●       ●         ●       ●         ●       ●         ●       ●         ●       ●         ●       ●         ●       ●         ●       ●         ●       ●         ●       ●         ●       ●         ●       ●         ●       ●         ●       ●         ●       ●         ●       ●         ●       ●         ●       ●         ●       ●         ●       ●         ●       ●         ●       ●         ●       ●         ●       ●         ●       ●         ●       ●         ●       ●         ● | を自動受信したい                      | は近にしていた。<br>の設定」 ○区 「S!メール受信方法の設<br>定」 ○区 「自動受信の条件」 ○区<br>「すべてのメール」 ○区<br>・迷惑メール振り分け設定が有効のときだけ設<br>定できます。                                         |
|                              | 「ここに保存」 ● <u>○</u> K<br>1 件だけ保存する<br>ファイル名選択 ● ○K ● ファイル名入力 ●<br>○K ● 保存場所選択 ● ○K ● 「ここに保存」<br>● ○K                                                                                                    | 別アドレス/ドメ<br>インを削除/リセッ<br>トしたい | <ul> <li>スールの各種設定をする」→○K→「S!</li> <li>メールとSMSの設定」→○K→「S!メール</li> <li>受信方法の設定」→○K→「自動受信の条</li> <li>件」→○K→「指定したメール」→(等書)→</li> <li>下記の操作</li> </ul> |
|                              | <ul> <li>(20) 保存するファイル選択 ○K ( / / / / / / / / / / / / / / / / / /</li></ul>                                                                                                    |                               | 個別アドレスを削除する<br>「個別アドレス」・(部)。アドレス選択・<br>(部)。「削除」・(水・)「はい」。(水・)、(ア)<br>個別アドレスをすべて削除する                                                               |
| ■メール返信                       |                                                                                                    |                               | 「個別アドレス」→ ☞書→アドレス選択→                                                                                                    |
| メールの種類や引用方法を選んで返             | メッセージ画面で☞■●「返信する」●○K<br>●返信方法選択●○K●返信メール作成●                                                                                                    |                               | <ul> <li>(辞書) ◆「設定リセット」 ◆ ○K ◆ 「はい」 ◆</li> <li>○K ◆ ⑤</li> </ul>                                                                                  |
|                              | <ul> <li>●SMSのときは、メール作成後 ⑦を押すと、送信されます。</li> </ul>                                                                                                    |                               | ドメインを削除する<br>「ドメイン指定受信」 ◆ (#書) ◆ ドメイン選<br>択 ◆ (#言) ◆ 「削除」 ◆ ○ K ◆ 「はい」 ◆ ○ K                                                                      |
| 返信时の51用方法<br>を変更したい          | 種設定をする」 ● 区 ● 「 と に の 設 定 ・ の に ● に い ・ に に に い ・ に に に に い に い に い に い い い い                                                                                                    |                               | <ul> <li>・・・・・・・・・・・・・・・・・・・・・・・・・・・・・・・・・・・・</li></ul>                                                                                           |
|                              |                                                                                                    |                               | L1 • OK • Y7                                                                                                    |

5-**23** 

| メール管理/利   | 用                                   | 続きのあるメール | リスト画面から転送する                              |
|-----------|-------------------------------------|----------|------------------------------------------|
|           |                                     | を転送したい   | リスト画面で続きのあるメール選択→ ☞■)                    |
| ■合種メールの利  | <del>л</del>                        |          | ▶ 「転送する」 ▶ ○ K ▶ 「通知メール転送」/              |
| メールを転送したい | メッセージ画面で☞響●「転送する」●○К                |          | 「未受信メール転送」⇒○≤⇒メール作成⇒                     |
|           | ● メール作成 ● ○ K                       |          | ОК                                       |
|           | ●添付ファイルも送信されます。                     |          | メールー覧から転送する                              |
|           | ●SMSを転送するときは、「S!メール」または             |          |                                          |
|           | 「SMS」を選び、OKを押します。                   |          |                                          |
|           | ●SMSのときは、メール作成後℃のを押すと、              |          |                                          |
|           | 送信されます。                             |          |                                          |
| 下書きしたメール  | ◎к) ◆ 「メール機能   ◆◎к) ◆ 「下書きメー        |          |                                          |
| を送信したい    | ルを見る   ● ○ K ● メール選択● ○ K ● メー      |          |                                          |
|           |                                     |          | ●メール―見を衣小りるこさ、唯祕画面小衣小                    |
|           | ●SMSのときは、メール作成後 <sup>(</sup> )を押すと、 |          | と110ととかめりより。とのとさは「はい」                    |
|           | 送信されます。                             |          |                                          |
| 未送信のメールを  |                                     | 木支信メールの許 |                                          |
| 送信したい     |                                     | 細情報が知りたい | 種設定を9る」 ●◎≤● 「木受信メールの                    |
|           | と信のメールを見る」 → UN → メール選択             |          | 操作」 ● ○ ビ ● 「 未受信メールの一覧を確                |
|           |                                     |          |                                          |
|           | そのまま送信する                            |          | の詳細情報」・○ビ                                |
|           |                                     |          | <ul> <li>メール一覧を表示するとき、確認画面が表示</li> </ul> |
|           | 一部変更して送信する                          |          | されることがあります。このときは「はい」                     |
|           | 「編集する」⇒○к⇒メール修正⇒○к                  |          | を選び回りを押します。                              |
|           | ●SMSのときは、メール作成後 <sup>™</sup> を押すと、  | 未受信メールの容 | ◎к⇒「メール機能」⇒◎к⇒「メールの各                     |
|           | 送信されます。                             | 量を確認したい  | 種設定をする」→○≤→「未受信メールの                      |
| 送信済みのメール  | メール) ● 「送信メールを見る   ● ○K) ● フォル      |          | 操作」→○≤→「未受信メールの容量を確                      |
| を再利用したい   |                                     |          | 認」 () () ()                              |
|           |                                     |          | ·                                        |
|           | ●SMSのときは、メール作成後(文)を抽すと              |          |                                          |
|           | 送信されます。                             |          |                                          |
|           | 」达信されます。                            |          |                                          |

| ■リスト画面                      |                                                                                                    | ■メール削除                        |                                                                                                    |
|-----------------------------|----------------------------------------------------------------------------------------------------|-------------------------------|----------------------------------------------------------------------------------------------------|
| 複数のメールを選<br>んで処理したい         | <ul> <li>メールを選ぶ</li> <li>リスト画面で (2) → メール選択 → OK (√)</li> <li>●解除するときは、再度OKを押します。</li> <li>選択をすべて解除する</li> </ul> | メールを削除したい                     | 1件削除する<br>リスト画面でメール選択◆ 健悪 → 「削除」<br>◆ OK → 「はい」 ◆ OK<br>● メッセージ画面でも操作できます。                                          |
| 送受信したメール<br>のアドレスを知り        | メールが選択(√)されたリスト画面で<br>(#書) 「全選択解除」 ○CK<br>リスト画面でメール選択 (#書) 「メール<br>アドレス表示」 ○CK メールアドレス選                          |                               | すべて削除する<br>リスト 画面で (第21) → 「全件削除」 → ○K →<br>「全件削除」 / 「保護メール以外削除」 → ○K<br>→ 「はい」 → ○K                                |
| たい<br>メールのメモリ使用<br>状況を確認したい | 択⇒○K<br>○K⇒「メール機能」⇒○K⇒「メールの各<br>種設定をする」⇒○K⇒「メールのメモリ<br>使用量の確認」⇒○K⇒項目選択⇒○K                                        |                               | 迷惑メールフォルダのメールをすべて削除する<br>リスト画面で運動→「全件削除」→ ○K→<br>「全件削除」/「保護メール以外削除」→ ○K<br>→ 「はい」/「いいえ」→ ○K<br>● 迷惑メールフォルダを選んでください) |
| メールの詳細情報<br>が知りたい           | リスト画面でメール選択◆☞書◆「メール<br>の詳細情報」◆○K                                                                                 |                               | ・ たまえ、 パンタルシを送付くくたさい。<br>下書きメール/未送信メールをすべて削除する                                                                      |
| すべて開封済み(既<br>読) にしたい        | リスト画面でメール選択⇒ (辞書) ⇒「メール<br>管理」 ⇒ ○K ⇒「全件開封済みにする」 ⇒<br>○K ⇒「はい」 ⇒ ○K                                              |                               | 「はい」 ◆ ○ K<br>● 下書きメール/未送信メールを選んでくだ<br>さい。                                                                          |
| リスト画面の表示<br>方法を変更したい        | <ul> <li>○K 「メール機能」 ○K 「メールの各</li> <li>種設定をする」 ○K 「一覧表示の形式」</li> <li>○K 表示方法選択 ○K</li> </ul>                     | リスト画面から続<br>きのあるメールを<br>削除したい | リスト画面で続きのあるメール選択 (部)<br>「削除」 () メールの種類選択 () ()<br>「はい」 ()                                                           |

5

X

Ň

| メール一覧から未  | [共通操作] ○▷→「メール機能」→○▷→ | ■フォルダ管理   |                                          |
|-----------|-----------------------|-----------|------------------------------------------|
| 受信メールを削除  | 「メールの各種設定をする」◆○K◆「未受  | メールを個別の   | リスト画面でメール選択◆☞書◆「メール                      |
| したい       | 信メールの操作」◆○≤◆「未受信メール   | フォルダへ移動し  | 管理」→◎к→「フォルダへ移動」→◎к→                     |
|           | の一覧を確認」→○≤→下記の操作      | たい        | フォルダ選択⇒⊙к                                |
|           | ●メール一覧を表示するとき、確認画面が表示 |           | <ul> <li>メール振り分けの確認画面が表示されたとき</li> </ul> |
|           | されることがあります。このときは「はい」  |           | は、「はい」を選びしいを押すと、電話番号/                    |
|           | を選びしたを押します。           |           | メールアトレスでノオルタを振り分けるよう                     |
|           |                       |           |                                          |
|           |                       | ノオルダ名を変更  | ノオルタ画面でノオルタ選択 ● (#書) ●                   |
|           |                       | UILUI     |                                          |
|           |                       | コールビナ地区   |                                          |
|           |                       | ノオルタを削除し  | ノオルタ画面でノオルタ選択 ● 「別」                      |
| 土平信メールたま  |                       | 1201      | ■フォルダ内メール削除の確認面面が表示され                    |
| 木文にメールをよ  |                       |           | たときは、「はい」を躍びの下を押します。                     |
|           |                       | 迷惑メールフォル  | フォルダ雨面で「米或メールフォルダ」                       |
|           |                       | ダ内のメールを削  |                                          |
|           | 新潟ノールリめたすべて削除する       | 除したい      |                                          |
|           |                       |           | ●未受信メール削除の確認画面が表示されたと                    |
|           | すべて削除する               |           | きは、 属 の を 押 す と、 削 除 が 中 止 さ れ ま す 。     |
|           |                       | 新しいフォルダを  | フォルダ画面で■→「フォルダ新規作成」                      |
| 古い受信メールの  |                       | 作りたい      | ◆○K◆フォルダ名入力◆○K                           |
| 削除方法を設定し  | 「種設定をする」●○区●「メール自動削除  | フォルダの位置を  | フォルダ画面でフォルダ選択 🔶 🕮 🔶                      |
| たい        |                       | 移動したい     | 「フォルダ位置移動」→○≤→移動場所選択                     |
|           | 除方法選択 ▶ [○ K]         |           | ♦ ОК                                     |
| 古い送信メールを自 | ◎ ビール機能   ● ◎ ビールの各   | フォルダ内のメー  | フォルダ画面でフォルダ選択→☞書→「全                      |
| 動的に削除しない  | 種設定をする」◆◎K)◆「メール自動削除  | ルをすべて開封済  | 件開封済みにする」→○▷→「はい」→○▷                     |
|           | の設定↓●○K●「送信済みメール↓●○K  | み(既読)にしたい |                                          |
|           |                       |           |                                          |

5-26

| メール振り分け                                     |                                                                                                    | 楽ともリンク                         |                                                                                                    |
|---------------------------------------------|----------------------------------------------------------------------------------------------------|--------------------------------|----------------------------------------------------------------------------------------------------|
| 振り分けフォルダ<br>設 定 後 に 手 動 で<br>メールを振り分け<br>たい | フォルダ画面でフォルダ選択◆ ☞■)◆「再<br>振り分け」 ◆ ◎K                                                                                                    | スライドショーの<br>動作を変更したい           | <u> </u>                                                                                                    |
| 条件を設定して迷<br>惑メールを振り分<br>けたい                 | <ul> <li>○K</li> <li>「メール機能」</li> <li>○K</li> <li>「迷惑メールを振</li> <li>り分ける」</li> <li>○K</li> <li>「個別迷惑設定」</li> <li>○K</li> <li>「個別迷惑設定」</li> <li>○K</li> <li>「個別迷惑設定」</li> <li>○K</li> <li>「個別迷惑設定」</li> <li>○K</li> <li>「個別迷惑設定」</li> <li>○K</li> <li>「個別迷惑設定」</li> <li>○K</li> <li>「個別迷惑設定」</li> <li>○K</li> <li>○K<td></td><td>「繰り返し」 ◆ OK ◆ 「Off」 ◆ OK ◆ 医る<br/>スライドショー動作中も照明を消灯する<br/>「バックライト常時点灯」 ◆ OK ◆ 「Off」<br/>◆ OK ◆ 医3<br/>●「Off」にすると「照明の点灯時間」の設定<br/>内容に従って動作します。</td></li></ul> |                                | 「繰り返し」 ◆ OK ◆ 「Off」 ◆ OK ◆ 医る<br>スライドショー動作中も照明を消灯する<br>「バックライト常時点灯」 ◆ OK ◆ 「Off」<br>◆ OK ◆ 医3<br>●「Off」にすると「照明の点灯時間」の設定<br>内容に従って動作します。 |
| 振り分け条件を修正/削除したい                             | [共通操作] フォルダ画面でフォルダ選択◆<br><sup>(登1)</sup> ●「メール振り分け設定」◆○K◆条<br>件選択◆下記の操作                                                                                                    | 添付画像を楽とも<br>リンク画面の画像<br>に設定したい | <ol> <li>①/②/③ <sup>(2)</sup> ○ 「メールの添付画像</li> <li>を見る」 ○ K <sup>(2)</sup> ○ C (2) ○ K</li> <li><sup>(2)</sup> ○ C (2) ○ K</li> </ol>   |
|                                             | 振り分け条件(差出人/宛先)を修正する<br>(注)<br>●「差出人変更」(または「宛先変更」)<br>●○K ● 宛先選択方法選択 ●○K ● 宛先選<br>択/入力 ●○K ● ②<br>振り分け条件(件名)を修正する                                                                                                    | 送受信履歴画面の<br>表示を更新したい           | <ol> <li>①/②/③ 「メールの一覧」 ○K</li> <li>(アメール管理」 ○K 「メールの</li> <li>一覧を更新」 ○K</li> <li>●更新すると、楽ともボタン登録以前のメールのやりとりが反映されます。</li> </ol>         |
|                                             | <ul> <li>○K ◆ 件名修正 ◆ ○K ◆ ⑦</li> <li>振り分け条件を削除する</li> <li>(##) ◆ 「削除」 ◆ ○K ◆ 「はい」 ◆ ○K ◆</li> <li>⑦</li> <li>⑦</li> <li>振り分け条件をすべて削除する</li> </ul>                                                                                                    | 送受信履歴を消去<br>したい                | <ol> <li>(1)/(2)/(3) 「メールの一覧」 ●○K ●</li> <li>(☞==) 「メール管理」 ●○K ● 「メールの<br/>一覧を消去」 ●○K ● 「はい」 ●○K</li> </ol>                             |
|                                             | (#■)   設在リセット] ● OK ●   はい]<br>● OK ● (127)                                                                                                    |                                |                                                                                                    |

5-**27** 

#### メールグループ メールグループの (の下) 「メール機能」 (メールの各) 名前を変更したい |種設定をする| ●◎<)● 「メールグループの 設定 | ▶○▷ ▶メールグループ選択 ▶ (辞書) | ▶ 「グループ名編集 | ▶ ○K ▶ グループ名 入力・○ド・「はい」・○ド メールグループ/ | 共通操作| ○K ◆ 「メール機能」 ◆ ○K ◆ たい ルグループの設定| ▶○K|→メールグルー プ選択➡下記の操作 メールグループを削除する (辞書) ● 「削除」 ● ○K) ● 「はい」 ● ○K メンバーを削除する (○к) → メンバー選択 → (評書) → 「削除 | → (○к) ▶ [Itu) | ● OK ● (Y) ●メンバーを削除しても、元の電話帳は削除さ れません。 メールグループの (OK) (メール機能) (メールの各 メンバーを変更し |種設定をする| ▶○K|▶「メールグループの たい 設定↓●○K●メールグループ選択●○K ◆メンバー選択◆(辞書)◆「変更」◆(○K)◆ 電話帳選択⇒○≤→電話番号/メールアド レス選択◆○K◆「はい」◆○K◆ Y

5-28

X

J.

# こんなときは

5

X

Ĵ.

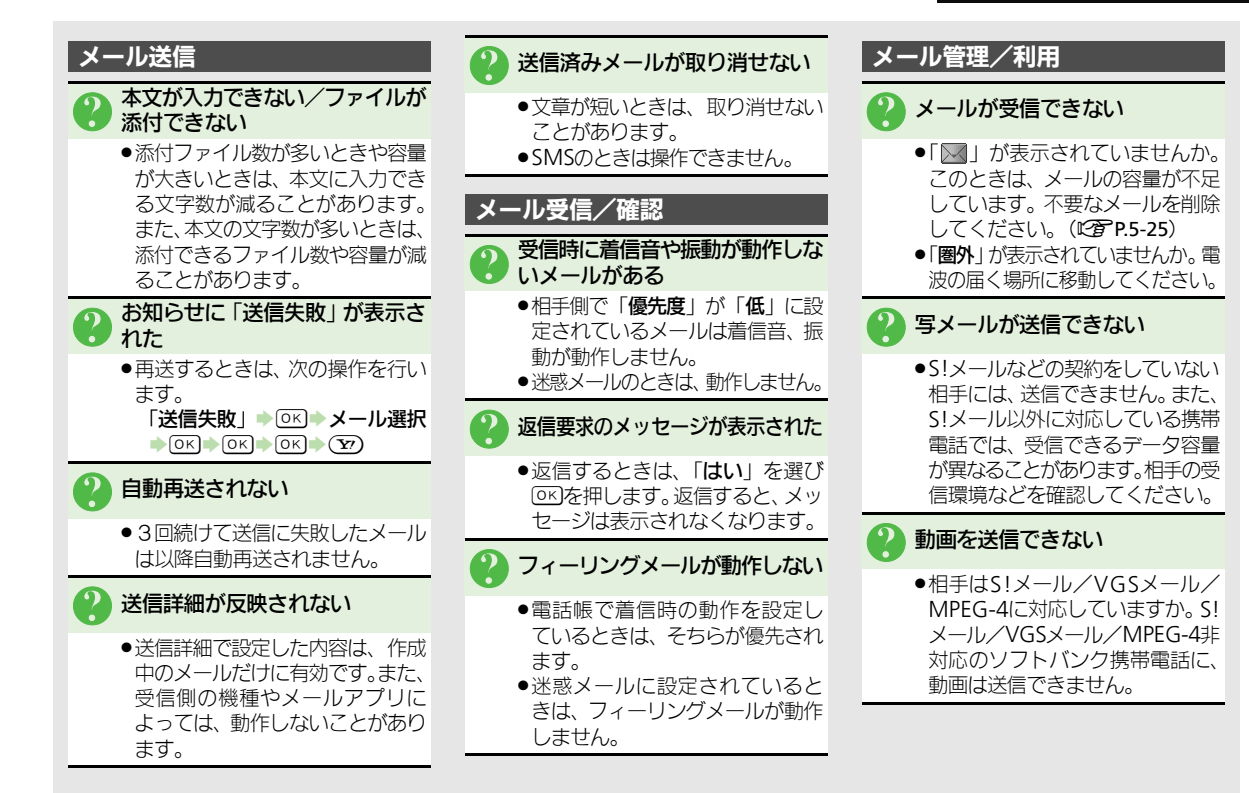

<u>5-29</u>

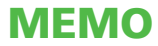